## How to complete the TSI - Pre-Assessment Activity (PAA).

- 1. Go to: <u>https://practice.accuplacer.org/login</u>.
- 2. Click "Don't have an account? Sign Up".
- 3. Once you have signed up for the account, you will log into it and complete the **Texas Success Initiative 2.0 Pre-Assessment Activity (TSIA2 PAA).**
- 4. Email a copy of your certificate to PVAMU Testing Services at <u>aetesting@pvamu.edu</u>.

**IMPORTANT**: Once you have completed the TSI – PAA make sure you return to the website to register and pay for your testing. PVAMU Testing Services will verify in the ACCUPLACER system that you have completed the activity before sending a confirmation email, if it cannot be verified then a confirmation email will not be sent.